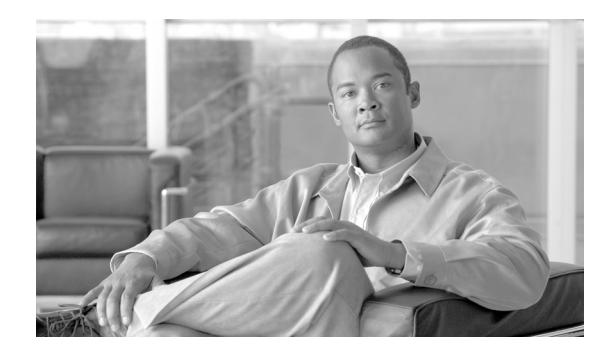

снартек 5

# Cisco IOS インサービス ソフトウェア アップ グレード プロセスの設定

冗長システムで稼動している場合、In Service Software Upgrade (ISSU; インサービス ソフトウェア アップグレード) プロセスにより、Cisco IOS ソフトウェアが更新または変更される間もパケットの転 送が続行されます。ほとんどのネットワークでは、計画されたソフトウェア アップグレードが大幅な ダウンタイムの原因になります。ISSU により、Cisco IOS ソフトウェアが変更される間、パケットの 転送が続行されます。これにより、ネットワークのアベイラビリティが向上し、計画されたソフトウェ アップグレードによって発生するダウンタイムが抑えられます。ここでは、ISSU の概念について説 明し、システムで ISSU を実行するための手順について説明します。

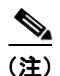

この章で使用するスイッチ コマンドの構文および使用方法の詳細については、『*Catalyst 4500 Series Switch Cisco IOS Command Reference*』および次の URL の関連マニュアルを参照してください。

http://www.cisco.com/univercd/cc/td/doc/product/software/ios122sr/cr/index.htm

## 関連資料

| 関連トピック                          | 参照先                                                                                                    |
|---------------------------------|----------------------------------------------------------------------------------------------------|
| ISSU の実行                        | <i>Cisco IOS Software: Guide to Performing In Service Software Upgrades</i>                               |
| Cisco Nonstop Forwarding に関する情報 | [Cisco Nonstop Forwarding]                                                                                |
|                                 | http://www.cisco.com/univercd/cc/td/doc/product/software/ios122s/<br>122snwft/release/122s20/fsnsf20s.htm |
| Stateful Switchover に関する情報      | Stateful Switchover                                                                                       |
|                                 | http://www.cisco.com/univercd/cc/td/doc/product/software/ios122s/<br>122snwft/release/122s20/fssso20s.htm |
| ISSU クライアントおよび MPLS クライアント      | [ISSU MPLS Clients]                                                                                       |

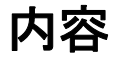

- 「ISSU を実行するための前提条件」(P.5-2)
- 「ISSU の実行に関する制約事項」(P.5-3)
- 「ISSU の実行に関する情報」(P.5-3)

• 「ISSU プロセスの実行方法」(P.5-13)

ISSU のトラブルシューティングについては、「Troubleshooting ISSU」(P.49-8)を参照してください。

## ISSU を実行するための前提条件

適用される前提条件は、次のとおりです。

- ISSU を適用できるのは冗長シャーシだけです。
- アクティブスーパーバイザエンジンとスタンバイスーパーバイザエンジンの両方がシステムで使用 可能であること、およびそれらが同じタイプである(WS-X4516-10GEなど)ことを確認します。
- ISSU プロセスを開始する前に、アクティブ スーパーバイザ エンジンとスタンバイ スーパーバイ ザ エンジンの両方のファイル システム(ブートフラッシュまたはコンパクト フラッシュ)に新規 および古い Cisco IOS ソフトウェア イメージがロードされている必要があります。古いイメージ は、ブートフラッシュまたはコンパクト フラッシュのいずれかに格納されている必要があります。 ISSU プロセスが展開される前にブート変数を変更するべきではないので、これらのいずれかのロ ケーションからシステムが起動されている必要があります。
- Stateful Switchover (SSO) が設定されており、スタンバイ スーパーバイザ エンジンが STANDBY HOT ステートである必要があります。

**show module、show running-config、**および **show redundancy state** コマンドを使用すると、 SSO がイネーブルかどうかを確認できます。

次に、show redundancy state コマンドを使用して、冗長ファシリティ ステートに関する情報を表示する例を示します。

```
Switch# show redundancy states
      my state = 13 -ACTIVE
     peer state = 8 -STANDBY HOT
          Mode = Duplex
          Unit = Primary
       Unit ID = 1
Redundancy Mode (Operational) = Stateful Switchover
Redundancy Mode (Configured) = Stateful Switchover
Redundancy State
                              = Stateful Switchover
Maintenance Mode = Disabled
   Manual Swact = enabled
 Communications = Up
  client count = 39
client notification TMR = 240000 milliseconds
         keep alive TMR = 9000 milliseconds
        keep alive count = 0
    keep alive threshold = 18
          RF debug mask = 0x0
```

Switch#

SSO をイネーブルにしていない場合は、SSO をイネーブルにし、設定する方法の詳細について、 『*Stateful Switchover*』を参照してください。

Nonstop Forwarding (NSF) が設定されており、正常に稼動している必要があります。NSF をイネーブルにしていない場合は、NSF をイネーブルにし、設定する方法の詳細について、『Cisco Nonstop Forwarding』を参照してください。

• no ip routing コマンドを入力すると ISSU は SSO から RPR モードにフォール バックするため、 トラフィックの損失が生じます。

## ISSU の実行に関する制約事項

適用される制約事項は、次のとおりです。

 ISSU を実行する前に、システムが冗長モード SSO に設定されており、アクティブ スーパーバイ ザ エンジンとスタンバイ スーパーバイザ エンジンの両方のファイル システムに新しい ISSU 互換 イメージが含まれていることを確認します。システムで実行されている現在の IOS バージョンも ISSU をサポートしている必要があります。

Catalyst 4500 シリーズ スイッチで各種のコマンドを実行することにより、スーパーバイザ エンジンのバージョンと IOS の互換性を判別できます。Cisco Feature Navigator の ISSU アプリケーションを使用して判別することもできます。

• ISSU プロセスの実行中は、ハードウェアに変更を加えないでください。

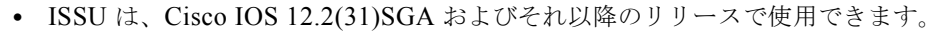

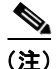

すべてのラインカードがサポートされています。

## ISSU の実行に関する情報

ISSU を実行する前に、次の概念を理解しておく必要があります。

- 「Stateful Switchover の概要」(P.5-3)
- 「NSF の概要」(P.5-5)
- 「ISSU プロセスの概要」(P.5-6)
- •「ISSU をサポートする Cisco IOS ソフトウェアのバージョニング機能」(P.5-11)
- 「ISSU に対する SNMP サポート」(P.5-13)
- 「Cisco Feature Navigator を使用した互換性の検証」(P.5-13)

### Stateful Switchover の概要

SSO 機能の展開は、Cisco IOS スイッチで構築されたネットワークのアベイラビリティを向上させる全体的なプログラムの1ステップです。

デュアル スーパーバイザ エンジンをサポートする特定のシスコ製のネットワーキング デバイス上で、 SSO はスーパーバイザ エンジンの冗長構成を活用してネットワークのアベイラビリティを向上させま す。SSO は、スーパーバイザ エンジンの1つをアクティブ プロセッサ、もう一方をスタンバイ プロ セッサとして設定することにより、これを実現します。2つのスーパーバイザ エンジン間の初期同期後 に、SSO は両方のスーパーバイザ エンジンのステート情報を動的にリアルタイムで同期化します。

アクティブ スーパーバイザ エンジンが故障した場合、またはネットワーキング デバイスから取り外さ れた場合に、アクティブ スーパーバイザ エンジンからスタンバイ スーパーバイザ エンジンへのスイッ チオーバーが行われます。 Cisco NSF は、SSO と併用します。Cisco NSF によって、スイッチオーバー後にルーティング プロト コル情報が復元される間、データ パケットの転送が既知のルートで続行されます。Cisco NSF を使用 すると、ピア ネットワーキング デバイスでルーティング フラップが発生することがなくなるため、カ スタマーに対するサービス停止を回避できます。

図 5-1 は、サービス プロバイダー ネットワークに SSO が展開される一般的な方法を示します。この例 では、Cisco NSF/SSO がサービス プロバイダー ネットワークのアクセス レイヤ (エッジ) でイネーブ ルにされています。このポイントで障害が発生すると、サービス プロバイダー ネットワークへのアク セスが必要なエンタープライズ カスタマーに対するサービスが停止する可能性があります。

Cisco NSF プロトコルでは、隣接デバイスが Cisco NSF に関与している必要があるので、これらの隣 接ディストリビューション レイヤ デバイスには、Cisco NSF 認識ソフトウェア イメージをインストー ルする必要があります。目的に応じて、ネットワークのコア レイヤで Cisco NSF および SSO 機能を展 開することもできます。これを行うと、特定の障害が発生した場合のネットワーク機能およびサービス の復元にかかる時間を短縮できるため、さらにアベイラビリティが向上します。

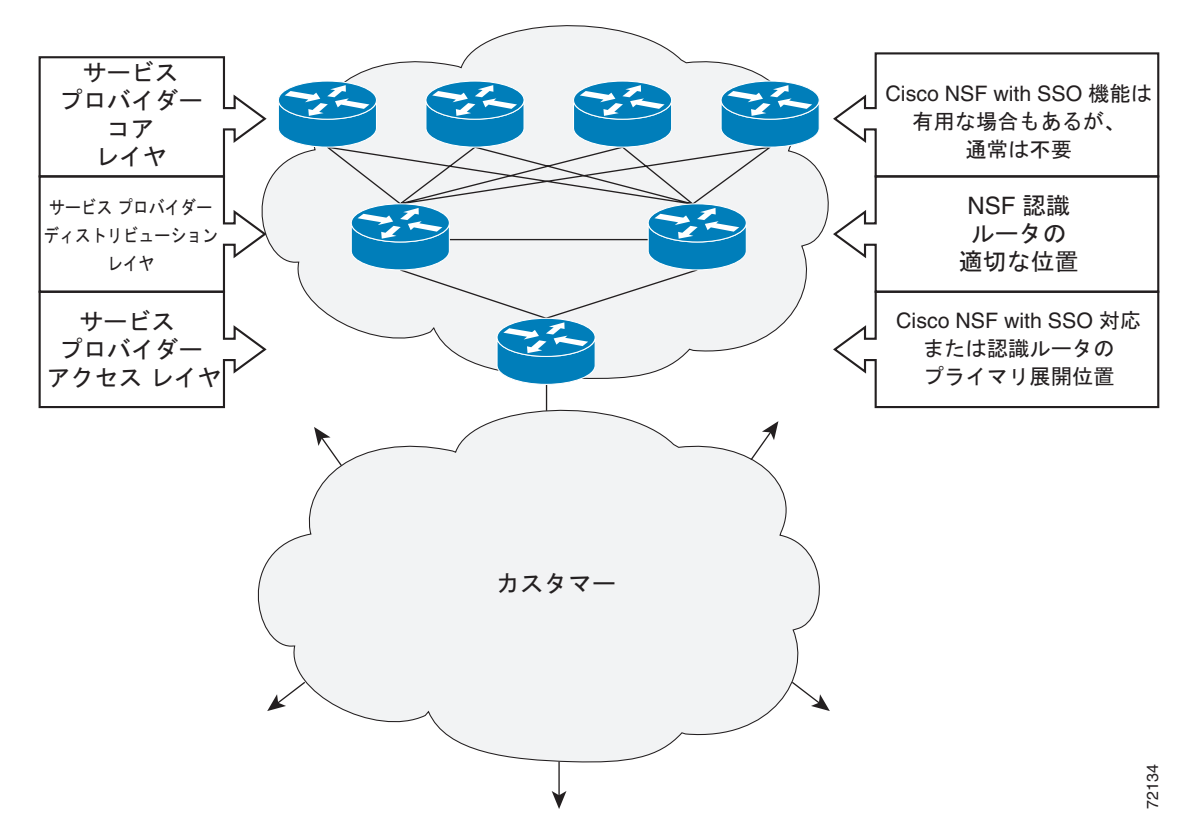

図 5-1 Cisco NSF/SSO ネットワーク構成 : サービス プロバイダー ネットワーク

アベイラビリティの向上は、シングルポイント障害が存在するネットワーク内の他のポイントに Cisco NSF/SSO を展開することによって得られます。図 5-2 は、エンタープライズネットワーク アクセス レイヤに Cisco NSF/SSO を適用するもう 1 つの展開方法を示します。この例では、エンタープライズ ネットワーク内の各アクセスポイントが、ネットワーク設計内の他のシングルポイント障害を表しま す。この例では、スイッチオーバーまたは計画されたソフトウェア アップグレードが行われても、エ ンタープライズ カスタマー セッションは中断することなくネットワーク内で稼動し続けます。

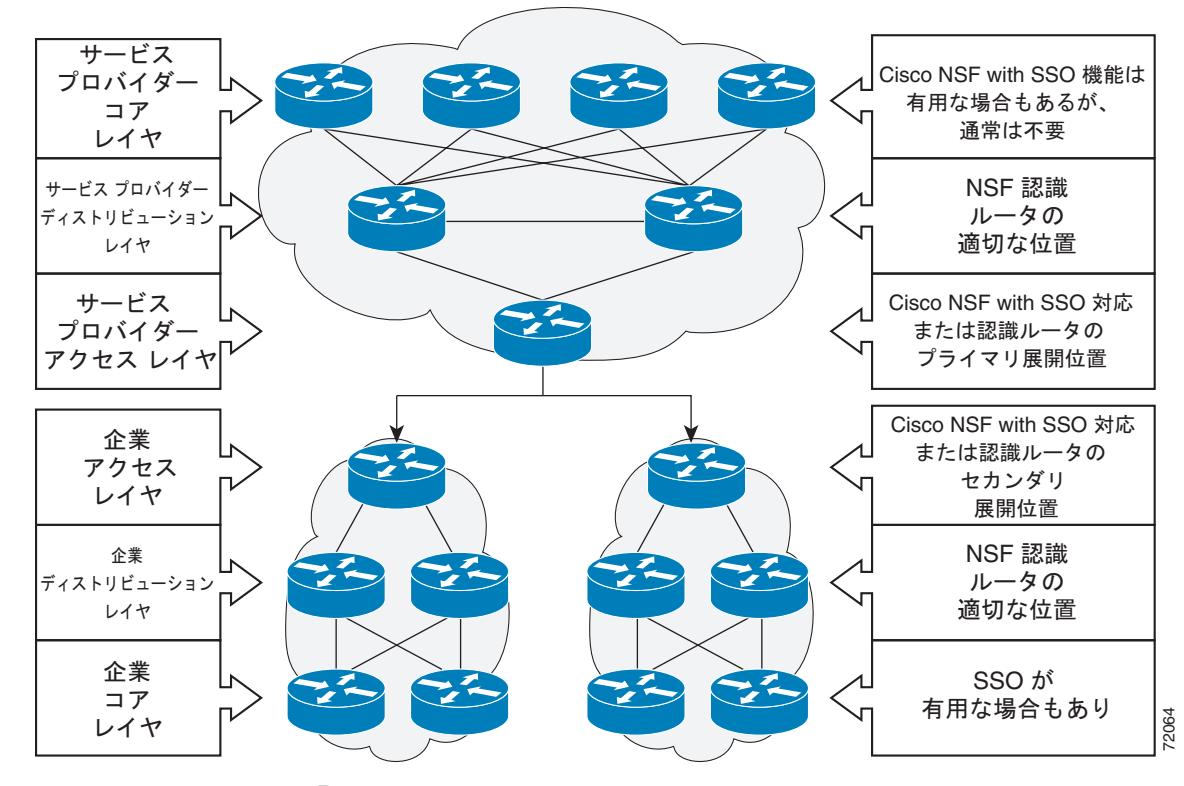

図 5-2 Cisco NSF/SSO ネットワーク構成:エンタープライズ ネットワーク

SSO の詳細については、『Stateful Switchover』を参照してください。

### NSF の概要

Cisco NSF は、Cisco IOS ソフトウェアの SSO 機能と連動します。SSO は、Cisco NSF の前提条件で す。NSF は、SSO と連動して、スイッチオーバー後にユーザがネットワークを使用できない時間を最 小限に抑えます。Cisco NSF の主要な目的は、スーパーバイザ エンジンのスイッチオーバー後にも IP パケットの転送を継続させることです。

通常、ネットワーク デバイスが再起動すると、そのデバイスのすべてのルーティング ピアは、デバイ スがダウンし、そのあと再びアップになったことを検知します。このような移行によって、いわゆる ルーティング フラップが発生します。ルーティング フラップは、複数のルーティング ドメインに広が る場合があります。ルーティングの再起動によって発生するルーティング フラップは、ルーティング 動作を不安定にし、ネットワーク全体のパフォーマンスに悪影響を及ぼします。Cisco NSF は、SSO 対応のデバイスにおけるルーティング フラップを抑止することによって、ネットワークの安定性を保 ちます。

Cisco NSF によって、スイッチオーバー後にルーティング プロトコル情報が復元される間、データの パケットの転送が既知のルートで続行されます。Cisco NSF を使用すると、ピア ネットワーキング デ バイスでルーティング フラップが発生することがありません。スイッチオーバー時に、故障したアク ティブ スーパーバイザ エンジンからスタンバイ スーパーバイザ エンジンが制御を引き継ぐ間も、デー タ トラフィックが転送されます。Cisco NSF 動作で重要なのは、スイッチオーバー時に物理リンクが アップの状態を維持できる点と、アクティブ スーパーバイザ エンジン上の Forwarding Information Base (FIB; 転送情報ベース) との同期性が保たれる点です。

### ISSU プロセスの概要

ISSU プロセスにより、Cisco IOS ソフトウェア アップグレードまたはダウングレードを実行している 間、パケットの転送が継続されます Cisco IOS ISSU は Cisco IOS ハイ アベイラビリティ インフラスト ラクチャ (Cisco NSF/SSO およびハードウェアの冗長構成)を利用し、システムの稼動中に変更を行 えるようにすることによって、ソフトウェア アップグレードまたはバージョン変更に伴うダウンタイ ムをなくします (図 5-3 を参照)。

SSO/NSF モードは、アクティブ スーパーバイザ エンジンからスタンバイ スーパーバイザ エンジンへの設定とランタイム ステートの同期をサポートしています。これには、アクティブ スーパーバイザ エンジンとスタンバイ スーパーバイザ エンジンの両方のイメージが同じである必要があります。アクティブ スーパーバイザ エンジンとスタンバイ スーパーバイザ エンジンのイメージが異なる場合、IOSのこれらの 2 つバージョンが異なるフィーチャ セットとコマンドをサポートしていても、ISSU は 2 つのスーパーバイザ エンジンを同期させたまま維持します。

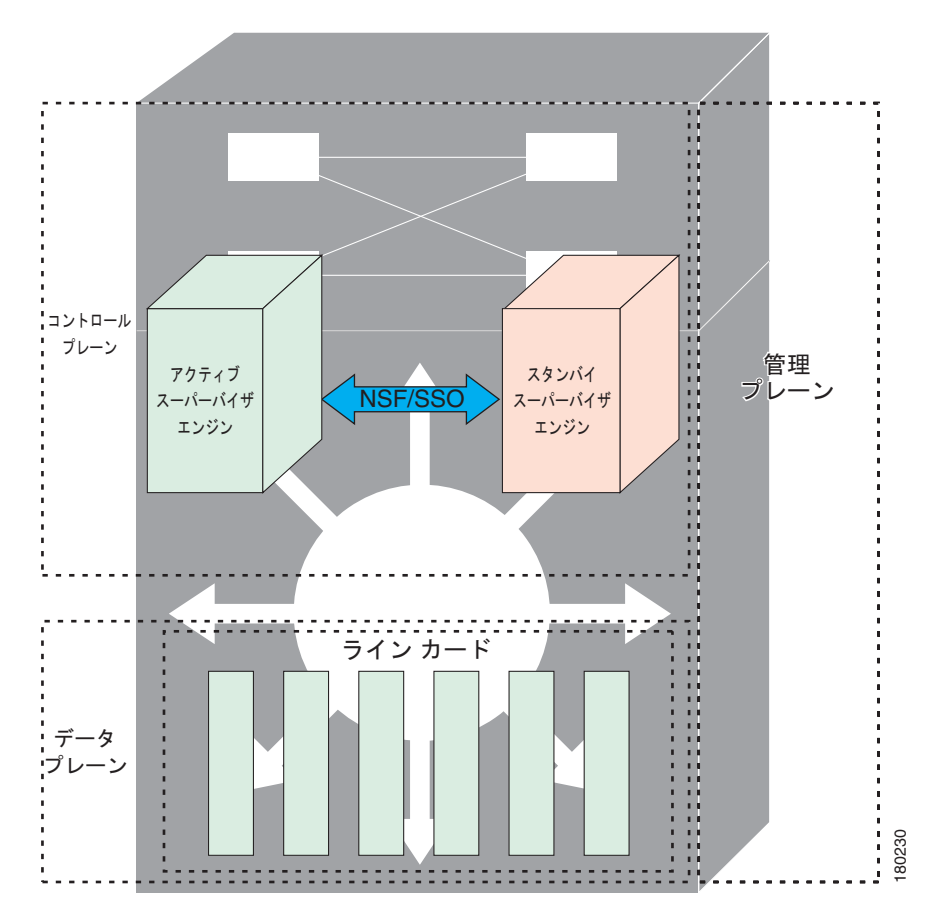

図 5-3 ISSU プロセスでのハイ アベイラビリティ機能およびハードウェアの冗長構成

ISSU 対応スイッチは、2 つのスーパーバイザ エンジン(アクティブとスタンバイ)および1 つまたは 複数のラインカードで構成されています。ISSU プロセスを開始する前に、両方のスーパーバイザ エン ジンのファイル システムに Cisco IOS ソフトウェアをコピーします(図 5-4 を参照)。

(注)

次の図では、Cisco IOS 12.x(y)S は、IOS の現在のバージョンを表しています。

#### 図 5-4 両方のスーパーバイザ エンジンへの新しい Cisco IOS ソフトウェア バージョンのインストール またはコピー

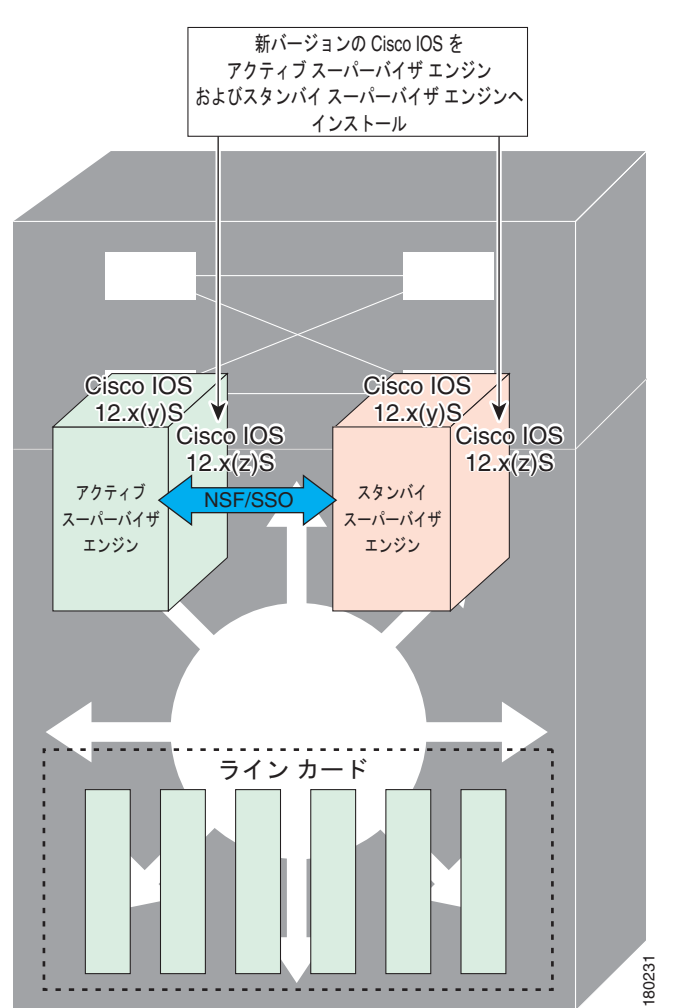

両ファイル システムに Cisco IOS ソフトウェアをコピーしたあと、新しい Cisco IOS ソフトウェア バージョンをスタンバイ スーパーバイザ エンジンにロードします (図 5-5 を参照)。

<u>》</u> (注)

ISSU 機能がないと、アクティブ スーパーバイザ エンジンとスタンバイ スーパーバイザ エンジンが 2 つの異なる IOS イメージ バージョンを実行している場合に、両者間で SSO/NSF 機能は動作しません。

図 5-5 スタンバイ スーパーバイザ エンジンへの新しい Cisco IOS ソフトウェア パージョンのロード

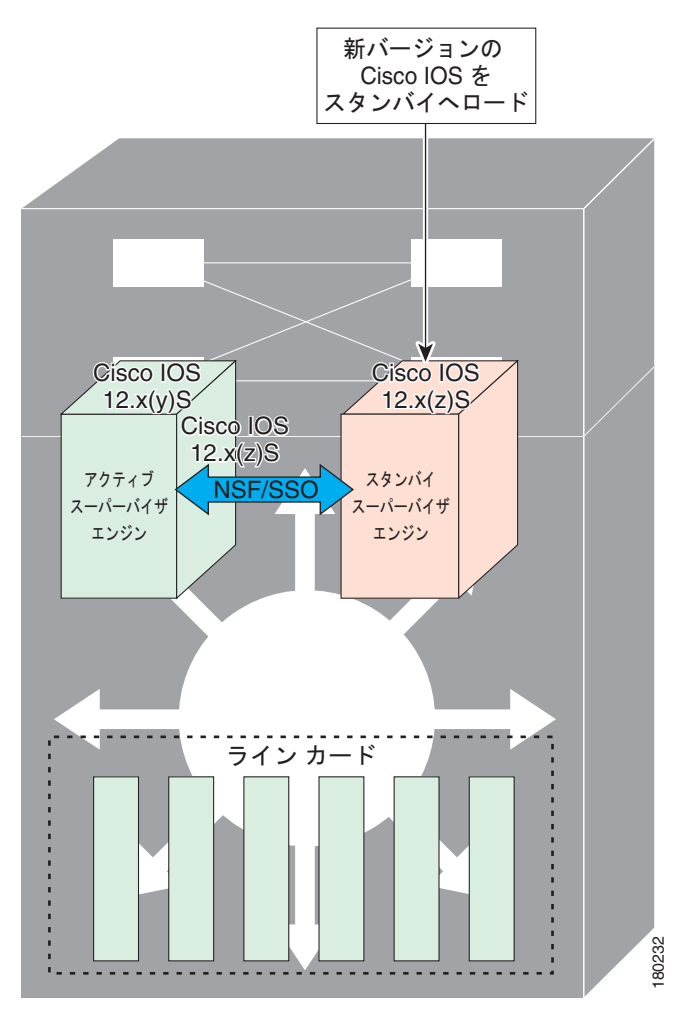

スイッチオーバー(**RPR** ではなく、NSF/SSO)のあと、スタンバイ スーパーバイザ エンジンが新しく アクティブになったスーパーバイザ エンジンとして機能を引き継ぎます(図 5-6 を参照)。

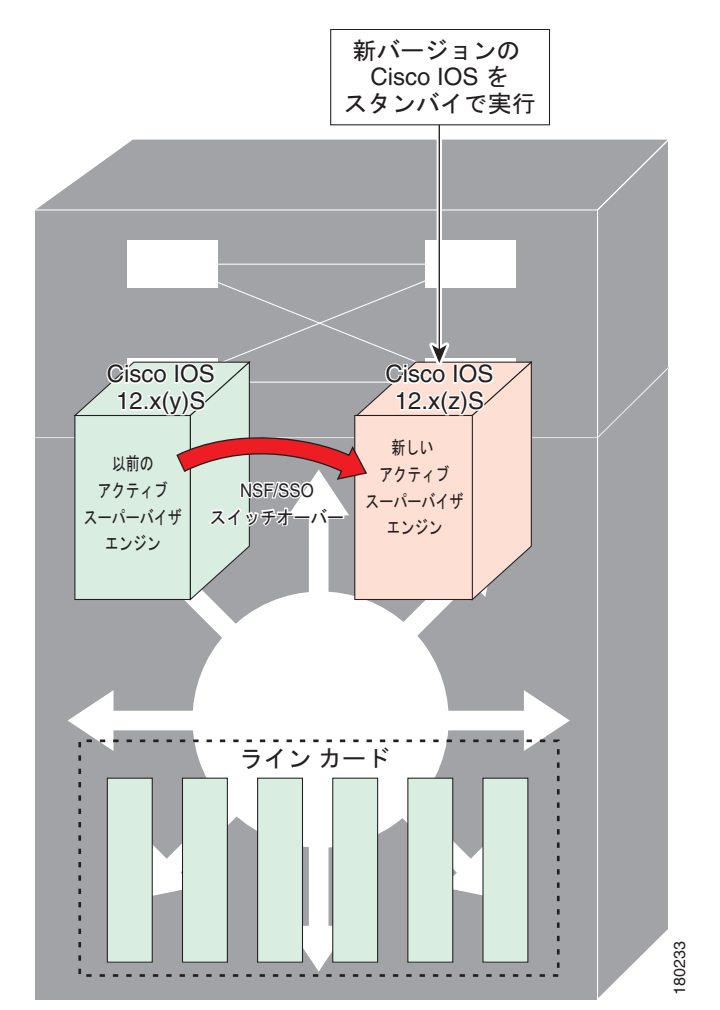

図 5-6 スタンパイ スーパーバイザ エンジンへのスイッチオーバー

以前にアクティブだったスーパーバイザ エンジンには古い IOS イメージがロードされているので、新 しくアクティブになったスーパーバイザ エンジンに問題が発生した場合には、中断して、すでに古い イメージを実行しているアクティブだったスーパーバイザ エンジンにスイッチオーバーできます。そ の後、アクティブだったスーパーバイザ エンジンに新しい Cisco IOS ソフトウェア バージョンがロー ドされ、新しいスタンバイ スーパーバイザ エンジンになります (図 5-7 を参照)。

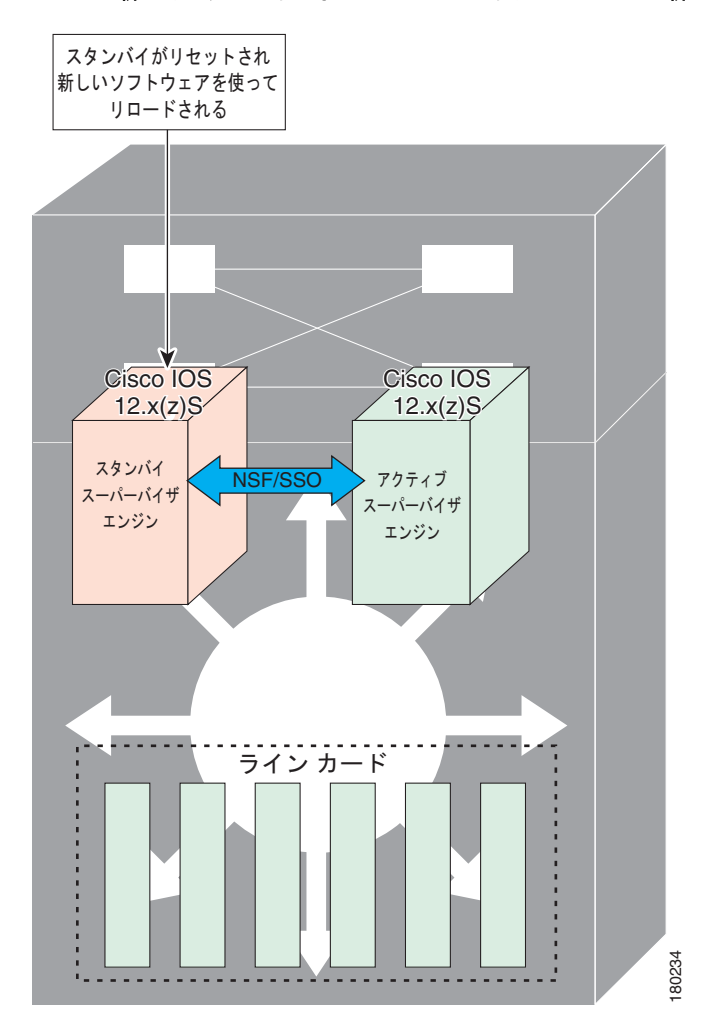

#### 図 5-7 新しくスタンバイになったスーパーバイザ エンジンへの新しい Cisco IOS ソフトウェアのロード

図 5-8 に、ISSU プロセス中の各ステップを示します。

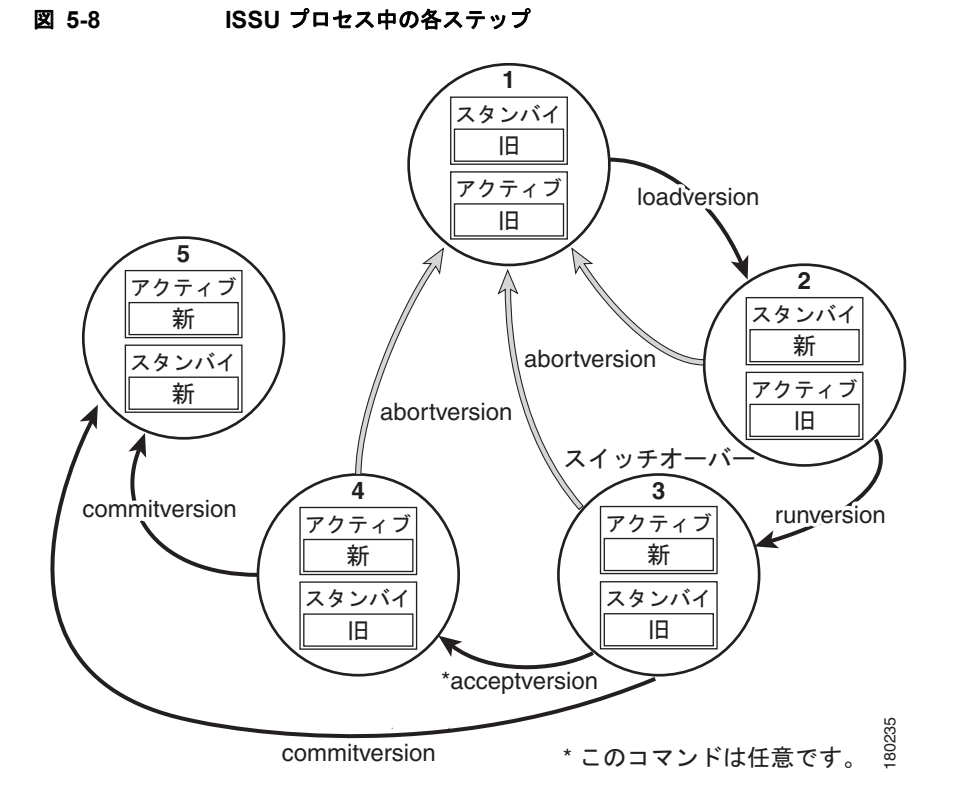

### ISSU をサポートする Cisco IOS ソフトウェアのバージョニング機能

ISSU が導入される以前は、SSO モードを実行するには、各スーパーバイザ エンジンで同じ Cisco IOS ソフトウェア バージョンを実行する必要がありました。

(注)

冗長 HA 構成のシステムの動作モードは、スタンバイ スーパーバイザ エンジンがアクティブ スーパー バイザ エンジンに登録するときにバージョン ストリングを交換することによって決まります。

システムが SSO モードを開始するのは、両方のスーパーバイザ エンジンで実行されているバージョン が同じである場合だけです。バージョンが同じでないと、冗長モードが RPR に変更されます。ISSU 機能を使用した場合、Cisco IOS イメージが同じでなくても、互換性のあるリリース レベルであれば両 方のイメージを SSO モードで相互運用し、パケットの転送を継続したまま、ソフトウェアのアップグ レードを行うことが可能になります。ISSU 機能が導入される前に行われていたバージョン チェックで は、システムが動作モードを決定できなくなりました。

ISSU では、ソフトウェア バージョン間の互換性を判別するための追加情報が必要になります。そのため、互換性マトリクスで、問題のバージョンにかかわる他のイメージに関する情報が定義されます。この互換性マトリクスは、2 つのソフトウェア バージョン(1 つは、アクティブ スーパーバイザ エンジンで実行されるソフトウェア バージョンで、もう一方はスタンバイ スーパーバイザ エンジンで実行されるソフトウェア バージョン)の互換性を表し、これによって、システムは実現可能な最も高度な動作モードを判別できます。バージョンに互換性がないと、SSO 動作モードに進むことができません。

Cisco IOS インフラストラクチャが内部的に変更されて、ISSU とともにサブシステム バージョニング が行われるように再設計されました。Cisco IOS サブシステムは、フィーチャ セットおよびソフトウェ ア コンポーネントのグループ化に対応しています。スーパーバイザ エンジン間でステート情報を維持 する機能またはサブシステムは、HA 認識または、SSO クライアントです。ISSU フレームワークと呼 ばれるメカニズムまたは ISSU プロトコルによって、Cisco IOS ソフトウェア内のサブシステムはアク ティブ スーパーバイザ エンジンとスタンバイ スーパーバイザ エンジン間で通信を行って、スーパーバ イザ エンジン間の通信のメッセージ バージョンをネゴシエーションすることができます。内部では、 HA を認識するすべての NSF/SSO 対応アプリケーションまたはサブシステムが、このプロトコルに 従って、異なるソフトウェア バージョンのピアとの通信を確立する必要があります (動作モードの詳 細については、『Stateful Switchover』を参照してください)。

### 互換性マトリクス

アクティブ スーパーバイザ エンジンとスタンバイ スーパーバイザ エンジンの両方の Cisco IOS ソフト ウェアが ISSU に対応しており、古いイメージと新しいイメージに互換性がある場合に、ISSU プロセ スを実行できます。互換性マトリクス情報では、次のようにリリース間の互換性が示されます。

- Compatible (互換性がある):ベースレベルのシステム インフラストラクチャとすべてのオプションの HA 認識サブシステムに互換性があります。これらのバージョン間のインサービス アップグレードまたはダウングレードが行われても、サービスに対する影響は最小限で済みます。マトリクスエントリでは、このようなイメージに対して Compatible (C) が指定されます。
- Base-level compatible (ベースレベルで互換性がある):1 つまたは複数のオプションの HA 認識サ ブシステムに互換性がありません。これらのバージョン間のインサービス アップグレードまたは ダウングレードは正常に行われますが、IOS バージョンが旧式から新規に移行される際に、一部の サブシステムがステートを常に維持することができません。マトリクス エントリでは、このよう なイメージに対して Base-level compatible (B) が指定されます。
- Incompatible (互換性がない): SSO が正常に機能するためには、IOS 内に存在するシステム イン フラストラクチャのコア セットがステートフル方式で相互動作できる必要があります。必要なこ れらのいずれかの機能またはサブシステムが相互動作できないと、Cisco IOS ソフトウェア イメー ジの 2 つのバージョンに互換性がないと判定されます。これらのバージョン間でインサービス アップグレードまたはダウングレードを行うことはできません。マトリクス エントリでは、この ようなイメージに対して Incompatible (I) が指定されます。システムは、アクティブ スーパーバ イザ エンジンとスタンバイ スーパーバイザ エンジンの IOS バージョンに互換性がない間は RPR モードで稼動します。

ISSU をサポートしないピアで ISSU を実行しようとすると、システムは代わりに RPR を自動的に 使用します。

互換性マトリクスには、指定されたサポート ウィンドウ内の他のすべての Cisco IOS ソフトウェア バージョンに対してある Cisco IOS ソフトウェア イメージが持つ互換性の関係(たとえば、イメージ が「認識」できるすべてのソフトウェア バージョン)が示され、各イメージにデータが格納された状 態でリリースされます。マトリクスには、自身のリリースと以前のリリース間の互換性の情報が含まれ ています。常に最新のリリースに、その分野の既存のリリースとの互換性に関する最新情報が含まれま す。互換性マトリクスは Cisco IOS ソフトウェア イメージ内および Cisco.com で入手できるため、 ISSU プロセスを使用してアップグレードを行えるかどうかを前もって判別できます。

任意のシステムの2つのソフトウェア バージョン間の互換性マトリクス データを表示するには、show issu comp-matrix stored コマンドを入力します。

<u>入</u> (注)

このコマンドを使用できるのは、ISSU プロセスが開始した*あとだけ*であるため、*確認目的でだけ*役立 ちます。ISSU を開始する前に互換性マトリクスをチェックすることがあります。この場合、Feature Navigator を使用すると、必要な情報を取得できます。

http://tools.cisco.com/ITDIT/CFN/jsp/index.jsp

### ISSU に対する SNMP サポート

SSO に対する SNMP は、アクティブ スーパーバイザ エンジンとスタンバイ スーパーバイザ エンジン が同じ Cisco IOS ソフトウェア バージョンを実行していることを前提として、SNMP 設定と MIB を同 期化するメカニズムを提供し、アクティブ スーパーバイザ エンジンからスタンバイ スーパーバイザ エ ンジンへの SSO をサポートしています。この前提は、ISSU には当てはまりません。

ISSU を使用した場合、SNMP クライアントは必要に応じて、2 つの異なる Cisco IOS バージョン間で MIB の変換を行うことができます。SNMP クライアントはすべての MIB の変換を行い、アクティブ スーパーバイザ エンジンとスタンバイ スーパーバイザ エンジン間の送受信機能を処理します。SNMP の実行時に、両方の Cisco IOS リリースの MIB バージョンが同じである場合にだけ、MIB がアクティ ブ スーパーバーザ エンジンからスタンバイ スーパーバイザ エンジンに完全に同期化されます。

### Cisco Feature Navigator を使用した互換性の検証

Cisco Feature Navigator の ISSU アプリケーションでは、次の内容を実行できます。

- ISSU 対応イメージを選択する
- そのイメージと互換性があるイメージを確認する
- 2つのイメージを比較して、イメージの互換性レベル(Compatible、Base-level compatible、および Incompatible)を理解する
- 2 つのイメージを比較して、各 ISSU クライアントのクライアント互換性を参照する
- イメージのリリース ノートに対するリンクを提供する

## ISSU プロセスの実行方法

デバイスの動作モードであり、ISSUを実行するための前提条件である SSO とは異なり、ISSU プロセスはスイッチの稼動中に実行される一連のステップです。このステップによって、Cisco IOS ソフトウェアが新しいソフトウェアにアップグレードまたは変更されますが、トラフィックへの影響は最小限に抑えられます。

ISSU プロセスの実行中は、次の制約事項に注意してください。

- ISSU を使用している場合でも、メンテナンス ウィンドウの間にアップグレードを実行することを 推奨します。
- ISSU プロセス中は、設定の変更が必要になるような新しい機能をイネーブルにしないでください。
- ダウングレードを行う場合、Cisco IOS ソフトウェア イメージのダウングレード リビジョンにない機能があったときは、ISSU プロセスを開始する前にその機能をディセーブルにしてください。

ここでは、次の内容について説明します。

• 「ISSU ソフトウェア インストレーションの確認」(P.5-14)

- 「スタンバイ スーパーバイザ エンジンへの新しい Cisco IOS ソフトウェアのロード」(P.5-17)(必須)
- 「スタンバイ スーパーバイザ エンジンへの切り替え」(P.5-20)(必須)
- 「ISSU ロールバック タイマーの停止(任意)」(P.5-22)(任意)
- 「新しくスタンバイになったスーパーバイザエンジンへの新しい Cisco IOS ソフトウェアのロード」(P.5-23)
- 「ISSU プロセス中のソフトウェア アップグレードの中断」(P.5-25)
- 「アップグレード問題を回避するためのロールバックタイマーの設定」(P.5-26)
- 「ISSU 互換性マトリクス情報の表示」(P.5-28)

### ISSU ソフトウェア インストレーションの確認

ISSU プロセスには、5 つのステート (Disabled、Init、Load Version、Run Version、および System Reset) があります。show issu state コマンドを使用すると、現在の ISSU ステートを取得できます。

- Disabled ステート:エンジンがリセットされている間のスタンバイ スーパーバイザ エンジンの状態。
- Init ステート: ISSU プロセスが開始する前の、2 つのスーパーバイザ エンジン(1 つはアクティブで、他方はスタンバイ)の初期ステート。ISSU プロセスが完了したあとの最終ステートでもある。
- Load Version (LV) ステート:スタンバイ スーパーバイザ エンジンに新しい Cisco IOS ソフト ウェア バージョンがロードされた場合のステート。
- Run Version (RV) ステート: issu runversion コマンドによって、スーパーバイザ エンジンのス イッチオーバーが強制されるステート。新たにアクティブになったスーパーバイザ エンジンが新 しい Cisco IOS ソフトウェア イメージを実行。
- System Reset (SR) ステート: Init ステートに達する前に issu abortversion コマンドを実行した場合、または issu acceptversion コマンドを実行する前にロールバック タイマーの期限が切れた場合のステート。

show コマンドを入力して、ISSU プロセス中のステートに関する情報を取得して、ISSU ソフトウェア インストレーションを確認できます。

#### 手順の概要

- 1. enable
- 2. show issu state [detail]
- 3. show redundancy

#### 手順の詳細

|        | コマンドまたはアクション                     | 目的                                            |
|--------|----------------------------------|-----------------------------------------------|
| ステップ 1 | Switch> enable                   | 特権 EXEC モードをイネーブルにします。                        |
|        |                                  | <ul> <li>プロンプトが表示されたら、パスワードを入力します。</li> </ul> |
| ステップ 2 | Switch# show issu state [detail] | ISSU プロセス中のスーパーバイザ エンジンのステートを<br>表示します。       |
| ステップ 3 | Switch# show redundancy          | デバイスの現在または過去のステータス、モード、および<br>関連する冗長情報を表示します。 |

次に、ISSU プロセス中のスーパーバイザエンジンのステートと現在のステータスを表示する例を示します。

Switch> enable Switch# show issu state Switch# show redundancy

### ISSU プロセスを開始する前の冗長モードの確認

ISSU プロセスを開始する前に、システムの冗長モードを確認して、NSF/SSO を必ず設定するように してください。

次に、システムが SSO モードを開始しており、スロット1 がアクティブ スーパーバイザ エンジンで、 スロット2 がスタンバイ スーパーバイザ エンジンであることを確認する例を示します。両方のスー パーバイザ エンジンで同じ Cisco IOS ソフトウェア イメージを実行しています。

```
Switch# show redundancy states
      my state = 13 -ACTIVE
     peer state = 8 -STANDBY HOT
          Mode = Duplex
          Unit = Primary
       Unit ID = 1
Redundancy Mode (Operational) = Stateful Switchover
Redundancy Mode (Configured) = Stateful Switchover
                             = Stateful Switchover
Redundancy State
Maintenance Mode = Disabled
   Manual Swact = enabled
 Communications = Up
  client count = 39
 client notification TMR = 240000 milliseconds
         keep_alive TMR = 9000 milliseconds
       keep alive count = 0
   keep_alive threshold = 18
          RF debug mask = 0x0
Switch# show redundancy
Redundant System Information :
   _____
      Available system uptime = 1 minute
Switchovers system experienced = 0
             Standby failures = 0
       Last switchover reason = none
```

```
Hardware Mode = Duplex
```

```
Configured Redundancy Mode = Stateful Switchover
    Operating Redundancy Mode = Stateful Switchover
             Maintenance Mode = Disabled
               Communications = Up
Current Processor Information :
------
              Active Location = slot 1
       Current Software state = ACTIVE
      Uptime in current state = 0 minutes
                Image Version = Cisco IOS Software, Catalyst 4500 L3 Switch Software
(cat4500-ENTSERVICES-M), Version 12.2(31)SGA, RELEASE SOFTWARE (fc1)
Technical Support: http://www.cisco.com/techsupport
Copyright (c) 1986-2006 by Cisco Systems, Inc.
Compiled Tue 05-Sep-06 16:16 by sanjdas
                        BOOT = bootflash:old image,1;
       Configuration register = 0x822
Peer Processor Information :
_____
             Standby Location = slot 2
       Current Software state = STANDBY HOT
      Uptime in current state = 1 minute
                Image Version = Cisco IOS Software, Catalyst 4500 L3 Switch Software
(cat4500-ENTSERVICES-M), Version 12.2(31)SGA, RELEASE SOFTWARE (fc1)
Technical Support: http://www.cisco.com/techsupport
Copyright (c) 1986-2006 by Cisco Systems, Inc.
Compiled Tue 05-Sep-06 16:16 by sanjdas
                         BOOT = bootflash:old image,1;
       Configuration register = 0x822
```

### ISSU プロセスを開始する前の ISSU ステートの確認

アクティブ スーパーバイザ エンジンとスタンバイ スーパーバイザ エンジンがアップおよび ISSU Init ステートで、ブート変数が設定されており、有効なファイルが指定されていることを確認します。

次に、プロセスが開始する前に ISSU ステートを表示する例を示します。

```
Switch# show issu state detail
                          Slot = 1
                      RP State = Active
                    ISSU State = Init
                 Boot Variable = bootflash:old image,1;
               Operating Mode = Stateful Switchover
               Primary Version = N/A
             Secondary Version = N/A
               Current Version = bootflash:old image
                          Slot = 2
                      RP State = Standby
                    ISSU State = Init
                 Boot Variable = bootflash:old image,1;
                Operating Mode = Stateful Switchover
               Primary Version = N/A
             Secondary Version = N/A
               Current Version = bootflash:old image
```

新しい Cisco IOS ソフトウェア バージョンが両方のスーパーバイザ エンジンに存在する必要がありま す。次に、新しいバージョンが存在することを確認するために、それぞれのスーパーバイザ エンジン のディレクトリ情報を表示する例を示します。

Switch# dir bootflash:

Directory of bootflash:/
5 -rwx 13636500 Sep 6 2006 09:32:33 +00:00 old\_image
6 -rwx 13636500 Sep 6 2006 09:34:07 +00:00 new\_image
61341696 bytes total (1111388 bytes free)
Switch# dir slavebootflash:
Directory of slavebootflash:/
4 -rwx 13636500 Sep 6 2006 09:40:10 +00:00 old\_image
5 -rwx 13636500 Sep 6 2006 09:42:13 +00:00 new\_image

61341696 bytes total (1116224 bytes free)

### スタンバイ スーパーバイザ エンジンへの新しい Cisco IOS ソフトウェア のロード

ここでは、ISSU を使用して、スタンバイ スーパーバイザ エンジンに新しい Cisco IOS ソフトウェア バージョンをロードする方法について説明します。

#### 前提条件

- 新しい Cisco IOS ソフトウェア イメージのバージョンがアクティブ スーパーバイザ エンジンとス タンバイ スーパーバイザ エンジンの両方にすでに存在していることを確認します。また、適切な ブート パラメータ (BOOT ストリングおよびコンフィギュレーション レジスタ) がスタンバイ スーパーバイザ エンジンに設定されていることを確認します。BOOT 変数およびコンフィギュ レーション レジスタを変更する方法については、「スーパーバイザ エンジンのスタートアップ コ ンフィギュレーションの変更」(P.3-25) を参照してください。
- (任意)追加のテストおよびコマンドを実行して、あとで比較するために必要なピアおよびイン ターフェイスの現在のステートを判別します。
- システム (アクティブ スーパーバイザ エンジンとスタンバイ スーパーバイザ エンジンの両方)が SSO 冗長モードを開始していることを確認します。システムが SSO モードではなく、RPR モード である場合、ISSU CLI コマンドを使用してシステムをアップグレードすることはできますが、 アップグレード中にシステムが大量のパケットを損失します。

スーパーバイザ エンジンに SSO モードを設定する方法の詳細については、『Stateful Switchover』 を参照してください。

ISSU が機能するためには、アクティブ スーパーバイザ エンジンとスタンバイ スーパーバイザ エンジンのイメージ名が一致する必要があります。

アクティブ スーパーバイザ エンジンで次の手順を実行します。

#### 手順の概要

- 1. enable
- **2.** issu loadversion active-slot active-image-new standby-slot standby-image-new [forced]
- 3. show issu state [detail]
- 4. show redundancy[states]

#### 手順の詳細

|        | コマンドまたはアクション                                                                                        | 目的                                                                                                    |  |  |
|--------|----------------------------------------------------------------------------------------------------|----------------------------------------------------------------------------------------------------|--|--|
| ステップ 1 | Switch> enable                                                                                      | 特権 EXEC モードをイネーブルにします。                                                                                                    |  |  |
|        |                                                                                                    | <ul> <li>プロンプトが表示されたら、パスワードを入力します。</li> </ul>                                                                                                    |  |  |
| ステップ 2 | Switch# issu loadversion active-slot<br>active-image-new standby-slot standby-image-new<br>[forced] | ISSU プロセスを開始します。また、新しい Cisco IOS ソ<br>フトウェア バージョンに互換性がないことが検知された場<br>合には、自動ロールバックを無効にします(任意)。                                                                                                    |  |  |
|        |                                                                                                    | issu loadversion コマンドを入力してからスタンバイ スー<br>パーバイザ エンジンに Cisco IOS ソフトウェアがロードさ<br>れて、スタンバイ スーパーバイザ エンジンが SSO モード<br>に移行するまでには数秒かかります。これによって、スタ<br>ンバイ スーパーバイザ エンジンに新しいイメージがリ<br>ロードされます。               |  |  |
|        |                                                                                                    | forced オプションを使用すると、スタンバイ スーパーバ<br>イザ エンジンが新しいイメージで起動します。スタンバイ<br>スーパーバイザ エンジンにイメージがロードされたあと、<br>イメージに互換性がないと、システムは強制的に RPR<br>モードになります。それ以外の場合、システムは SSO<br>モードを続行します。                            |  |  |
| ステップ 3 | Switch# show issu state [detail]                                                                    | ISSU プロセス中のスーパーバイザ エンジンのステートを<br>表示します。ISSU プロセスのこの時点で、このコマンド<br>を使用して、スタンバイ スーパーバイザ エンジンがロー<br>ドされ、SSO モードを開始していることを確認します。                                                                       |  |  |
|        |                                                                                                    | issu loadversion コマンドを入力してからスタンバイ スー<br>パーバイザ エンジンに Cisco IOS ソフトウェアがロードさ<br>れて、スタンバイ スーパーバイザ エンジンが SSO モード<br>に移行するまでには数秒かかります。show issu state コマ<br>ンドを入力するタイミングが早すぎると、必要な情報が表<br>示されない場合があります。 |  |  |
| ステップ 4 | Switch# show redundancy [states]                                                                    | 冗長ファシリティ ステート情報を表示します。                                                                                                    |  |  |

次に、ISSU プロセスを開始し、スタンバイ スーパーバイザ エンジンを Standby Hot ステートで起動 し、スタンバイ スーパーバイザ エンジン (スロット 2) に新しいイメージをロードする例を示します。

```
Switch> enable
Switch# issu loadversion 1 bootflash:new_image 2 slavebootflash:new_image
Switch# show issu state detail
                         Slot = 1
                      RP State = Active
                   ISSU State = Load Version
                 Boot Variable = bootflash:old_image,12
               Operating Mode = Stateful Switchover
              Primary Version = bootflash:old image
             Secondary Version = bootflash:new image
              Current Version = bootflash:old image
                         Slot = 2
                      RP State = Standby
                   ISSU State = Load Version
                Boot Variable = bootflash:new_image,12;bootflash:old_image,12
                Operating Mode = Stateful Switchover
```

```
Primary Version = bootflash:old image
            Secondary Version = bootflash:new image
              Current Version = bootflash:new image
Switch# show redundancy states
      my state = 13 -ACTIVE
    peer state = 8 -STANDBY HOT
          Mode = Duplex
          Unit = Primary
       Unit ID = 1
Redundancy Mode (Operational) = Stateful Switchover
Redundancy Mode (Configured) = Stateful Switchover
                            = Stateful Switchover
Redundancy State
Maintenance Mode = Disabled
   Manual Swact = enabled
 Communications = Up
  client count = 39
 client notification TMR = 240000 milliseconds
         keep alive TMR = 9000 milliseconds
       keep alive count = 1
    keep alive threshold = 18
          RF debug mask = 0x0
次に、forced オプションによってシステムが RPR モードに移行する例を示します。
Switch> enable
Switch# issu loadversion 1 bootflash:new_image 2 slavebootflash:new_image forced
Switch# show issu state detail
                         Slot = 1
                     RP State = Active
                   ISSU State = Load Version
                Boot Variable = bootflash:old image,12
               Operating Mode = RPR
              Primary Version = bootflash:old image
            Secondary Version = bootflash:new_image
              Current Version = bootflash:old image
                         Slot = 2
                     RP State = Standby
                   ISSU State = Load Version
                Boot Variable = bootflash:new image, 12; bootflash:old image, 12
               Operating Mode = RPR
              Primary Version = bootflash:old image
             Secondary Version = bootflash:new_image
              Current Version = bootflash:new image
次に、冗長モードが RPR として表示される例を示します。
Switch# show redundancy states
      my state = 13 -ACTIVE
     peer state = 4 -STANDBY COLD
          Mode = Duplex
          Unit = Primarv
       Unit ID = 1
Redundancy Mode (Operational) = RPR
Redundancy Mode (Configured) = Stateful Switchover
Redundancy State
                             = RPR
```

### スタンバイ スーパーバイザ エンジンへの切り替え

この作業では、新しい Cisco IOS ソフトウェア イメージを実行しているスタンバイ スーパーバイザ エ ンジンへのスイッチオーバー方法について説明します。

アクティブ スーパーバイザ エンジンで次の手順を実行します。

#### 手順の概要

- 1. enable
- **2.** issu runversion *standby-slot* [*standby-image-new*]
- **3.** show issu state [detail]
- 4. show redundancy[states]

#### 手順の詳細

|        | コマンドまたはアクション                                                        | 目的                                                                                                    |  |  |
|--------|---------------------------------------------------------------------|----------------------------------------------------------------------------------------------------|--|--|
| ステップ 1 | Switch> enable                                                      | 特権 EXEC モードをイネーブルにします。                                                                                          |  |  |
|        |                                                                     | <ul> <li>プロンプトが表示されたら、パスワードを入力します。</li> </ul>                                                                   |  |  |
| ステップ 2 | Switch <b># issu runversion</b> standby-slot<br>[standby-image-new] | アクティブ スーパーバイザ エンジンからスタンバイ スー<br>パーバイザ エンジンへのスイッチオーバーを強制し、アク<br>ティブだった(現在はスタンバイ)スーパーバイザ エンジ<br>ンに古いイメージをリロードします。 |  |  |
|        |                                                                     | issu runversion コマンドを入力すると SSO のスイッチ<br>オーバーが実行され、設定されている場合は NSF プロ<br>シージャが起動します。                              |  |  |
| ステップ 3 | Switch# show issu state [detail]                                    | ISSU プロセス中のスーパーバイザ エンジンのステートを<br>表示します。ISSU プロセスのこの時点で、このコマンド<br>を使用して、スロット2でスイッチオーバーが行われてい<br>ることを確認します。       |  |  |
| ステップ 4 | Switch# show redundancy [states]                                    | 冗長ファシリティ ステート情報を表示します。                                                                                          |  |  |

次に、スタンバイだったスーパーバイザ エンジン (スロット2) へのスイッチオーバーを発生させ、ア クティブだったスーパーバイザ エンジンをリセットしたうえで古いイメージをリロードしてスタンバ イ スーパーバイザ エンジンにする例を示します。

Switch> enable
Switch# issu runversion 2 slavebootflash:new\_image
This command will reload the Active unit. Proceed ? [confirm]

この時点でスイッチオーバーが発生します。以前のアクティブ スーパーバイザ エンジンがスタンバイ になったあと、新しいアクティブ スーパーバイザ エンジンで、次のように実行します。

Switch# show issu state detail

```
Slot = 2
        RP State = Active
      ISSU State = Run Version
   Boot Variable = bootflash:new image,12;bootflash:old image,12
  Operating Mode = Stateful Switchover
 Primary Version = bootflash:new image
Secondary Version = bootflash:old image
 Current Version = bootflash:new image
            Slot = 1
        RP State = Standby
      ISSU State = Run Version
   Boot Variable = bootflash:old image,12
  Operating Mode = Stateful Switchover
 Primary Version = bootflash:new image
Secondary Version = bootflash:old image
 Current Version = bootflash:old image
```

```
<u>》</u>
(注)
```

新しくアクティブになったスーパーバイザ エンジンは現在新しいソフトウェア バージョンを実行し、 スタンバイ スーパーバイザ エンジンは古いソフトウェア バージョンを実行し、STANDBY HOT ス テートの状態です。

```
Switch# show redundancy states
      my state = 13 -ACTIVE
     peer state = 8 -STANDBY HOT
          Mode = Duplex
          Unit = Secondary
        Unit ID = 2
Redundancy Mode (Operational) = Stateful Switchover
Redundancy Mode (Configured) = Stateful Switchover
Redundancy State
                              = Stateful Switchover
Maintenance Mode = Disabled
    Manual Swact = enabled
  Communications = Up
  client count = 39
 client notification TMR = 240000 milliseconds
         keep alive TMR = 9000 milliseconds
        keep alive count = 1
    keep_alive threshold = 18
          RF debug mask = 0x0
```

runversion が完了すると、新しくアクティブになったスーパーバイザ エンジンが新しいソフトウェア バージョンを実行し、アクティブだったスーパーバイザ エンジンがスタンバイ スーパーバイザ エンジ ンになります。スタンバイがリセットされたうえでリロードされますが、以前のソフトウェア バー ジョンのまま、STANDBY HOT ステータスでオンラインに戻ります。次に、これらの状態を確認する 例を示します。

```
Last switchover reason = user forced
                Hardware Mode = Duplex
    Configured Redundancy Mode = Stateful Switchover
    Operating Redundancy Mode = Stateful Switchover
             Maintenance Mode = Disabled
               Communications = Up
Current Processor Information :
_____
              Active Location = slot 2
       Current Software state = ACTIVE
      Uptime in current state = 11 minutes
                Image Version = Cisco IOS Software, Catalyst 4500 L3 Switch Software
(cat4500-ENTSERVICES-M), Version 12.2(31)SGA, RELEASE SOFTWARE (fc1)
Technical Support: http://www.cisco.com/techsupport
Copyright (c) 1986-2006 by Cisco Systems, Inc.
Compiled Tue 05-Sep-06 16:16 by sanjdas
                         BOOT = bootflash:new_image,12;bootflash:old_image,12
        Configuration register = 0x822
Peer Processor Information :
             Standby Location = slot 1
       Current Software state = STANDBY HOT
      Uptime in current state = 4 minutes
                Image Version = Cisco IOS Software, Catalyst 4500 L3 Switch Software
(cat4500-ENTSERVICES-M), Version 12.2(31)SGA, RELEASE SOFTWARE (fc1)
Technical Support: http://www.cisco.com/techsupport
Copyright (c) 1986-2006 by Cisco Systems, Inc.
Compiled Tue 05-Sep-06 16:16 by sanjdas
                         BOOT = bootflash:old image,12
        Configuration register = 0x822
```

### ISSU ロールバック タイマーの停止(任意)

ここでは、ロールバック タイマーを停止する方法について説明します。これは、任意で行う操作です。

ロールバック タイマーが「タイムアウト」する前に次の手順を実行しなかった場合、システムが自動 的に ISSU プロセスを中断し、元の Cisco IOS ソフトウェア バージョンに戻ります。デフォルトのロー ルバック タイマーは 45 分です。

行う必要がある操作は、次のように判断します。

- スイッチを長時間この状態で維持する場合は、ロールバックタイマーを停止する必要があります (その後、確認して、直接 commitversion コマンドを実行します)。
- 45分間のロールバックタイマーウィンドウ内に次のステップ(「acceptversion」を実行)に進む 場合は、ロールバックタイマーを停止する必要はありません。

(注)

issu runversion コマンドのあと、任意で issu acceptversion コマンドを実行することができます。

手順の概要

- 1. enable
- 2. issu acceptversion active-slot-number [active-slot-number]
- 3. show issu state [detail]

#### 手順の詳細

|        | コマンドまたはアクション                                                                     | 目的                                                                                                    |
|--------|----------------------------------------------------------------------------------|----------------------------------------------------------------------------------------------------|
| ステップ 1 | Switch> enable                                                                   | 特権 EXEC モードをイネーブルにします。                                                                                                    |
|        |                                                                                  | <ul> <li>プロンプトが表示されたら、パスワードを入力します。</li> </ul>                                                                                                    |
| ステップ 2 | Switch# <b>issu acceptversion</b> <i>active-slot</i> [ <i>active-image-new</i> ] | ロールバック タイマーを中止し、新しい Cisco IOS ISSU<br>プロセスが ISSU プロセス中に自動的に中断されていない<br>ようにします。                                                                                                    |
|        |                                                                                  | ロールバック タイマーによって指定された時間内に issu<br>acceptversion コマンドを入力して、スーパーバイザ エン<br>ジンが外部への接続を確立したことを承認します。そうし<br>ないと、ISSU プロセスが終了し、システムはスタンバイ<br>スーパーバイザ エンジンに切り替えて、以前の Cisco IOS<br>ソフトウェア バージョンに戻ります。 |
| ステップ 3 | Switch# show issu rollback-timer                                                 | 自動ロールバックが行われるまでの時間を表示します。                                                                                                    |

次に、停止する前のタイマーを表示する例を示します。次の例では、「Automatic Rollback Time」情報 に、自動ロールバックが行われるまでの時間が示されています。

```
Switch> enable
Switch# show issu rollback-timer
Rollback Process State = In progress
Configured Rollback Time = 45:00
Automatic Rollback Time = 38:30
Switch# issu acceptversion 2 bootflash:new_image
% Rollback timer stopped. Please issue the commitversion command.
Switch# show issu rollback-timer
Rollback Process State = Not in progress
Configured Rollback Time = 45:00
```

### 新しくスタンバイになったスーパーバイザ エンジンへの新しい Cisco IOS ソフトウェアのロード

ここでは、新しくスタンバイになったスーパーバイザ エンジンに新しい Cisco IOS ソフトウェア バー ジョンをロードする方法について説明します。

アクティブ スーパーバイザ エンジンで次の手順を実行します。

#### 手順の概要

- 1. enable
- **2.** issu commitversion standby-slot-number [standby-image-new]

#### 手順の詳細

|        | コマンドまたはアクション                                                              | 目的                                                                                                    |
|--------|---------------------------------------------------------------------------|----------------------------------------------------------------------------------------------------|
| ステップ 1 | Switch> enable                                                            | 特権 EXEC モードをイネーブルにします。                                                                                    |
|        |                                                                           | <ul> <li>プロンプトが表示されたら、パスワードを入力します。</li> </ul>                                                             |
| ステップ 2 | Switch# <b>issu commitversion</b> standby-slot-number [standby-image-new] | 新しい Cisco IOS ソフトウェア イメージがスタンバイ スー<br>パーバイザ エンジンにロードされるようにします。                                            |
| ステップ 3 | Switch# show redundancy [states]                                          | 冗長ファシリティ ステート情報を表示します。                                                                                    |
| ステップ 4 | Switch# show issu state [detail]                                          | ISSU プロセス中のスーパーバイザ エンジンのステートを<br>表示します。ISSU プロセスのこの時点で、このコマンド<br>を使用して、スロット2でスイッチオーバーが行われてい<br>ることを確認します。 |

次に、現在のスタンバイ スーパーバイザ エンジン (スロット 1) をリセットして、新しい Cisco IOS ソフトウェア バージョンをリロードする例を示します。commitversion コマンドを発行したあと、ス タンバイ スーパーバイザ エンジンが Standby Hot ステートで起動します。

```
Switch> enable
Switch# issu commitversion 1 slavebootflash:new_image
```

```
スタンバイ スーパーバイザが新しいイメージでリロードされるまで待ちます。そのあと、次のように
適用します。
```

```
Switch# show redundancy states
00:17:12: %RF-5-RF TERMINAL STATE: Terminal state reached for (SSO)
      my state = \overline{13} -ACTIVE
     peer state = 8 -STANDBY HOT
          Mode = Duplex
          Unit = Secondary
       Unit ID = 2
Redundancy Mode (Operational) = Stateful Switchover
Redundancy Mode (Configured) = Stateful Switchover
Redundancy State
                             = Stateful Switchover
Maintenance Mode = Disabled
   Manual Swact = enabled
  Communications = Up
  client count = 39
 client notification TMR = 240000 milliseconds
         keep alive TMR = 9000 milliseconds
        keep alive count = 0
    keep_alive threshold = 18
          RF debug mask = 0 \times 0
Switch# show redundancy
Redundant System Information :
_____
      Available system uptime = 41 minutes
Switchovers system experienced = 1
             Standby failures = 1
       Last switchover reason = user forced
                Hardware Mode = Duplex
    Configured Redundancy Mode = Stateful Switchover
     Operating Redundancy Mode = Stateful Switchover
```

ソフトウェア コンフィギュレーション ガイド — リリース 12.2(37)SG

Maintenance Mode = Disabled

ISSU プロセスの実行方法

```
Communications = Up
Current Processor Information :
       ------
              Active Location = slot 2
        Current Software state = ACTIVE
       Uptime in current state = 29 minutes
                 Image Version = Cisco IOS Software, Catalyst 4500 L3 Switch Software
(cat4500-ENTSERVICES-M), Version 12.2(31)SGA, RELEASE SOFTWARE (fc1)
Technical Support: http://www.cisco.com/techsupport
Copyright (c) 1986-2006 by Cisco Systems, Inc.
Compiled Tue 05-Sep-06 16:16 by sanjdas
                          BOOT = bootflash:new image,12;bootflash:old image,1;
        Configuration register = 0x822
Peer Processor Information :
              Standby Location = slot 1
        Current Software state = STANDBY HOT
       Uptime in current state = 12 minutes
                Image Version = Cisco IOS Software, Catalyst 4500 L3 Switch Software
(cat4500-ENTSERVICES-M), Version 12.2(31)SGA, RELEASE SOFTWARE (fc1)
Technical Support: http://www.cisco.com/techsupport
Copyright (c) 1986-2006 by Cisco Systems, Inc.
Compiled Tue 05-Sep-06 16:16 by sanjdas
                          BOOT = bootflash:new_image,12;bootflash:old_image,1;
        Configuration register = 0x822
Switch# show issu state detail
                          Slot = 2
                      RP State = Active
                    ISSU State = Init
                 Boot Variable = bootflash:new image, 12; bootflash:old image, 1;
                Operating Mode = Stateful Switchover
               Primary Version = N/A
             Secondary Version = N/A
              Current Version = bootflash:new image
                          Slot = 1
                     RP State = Standby
                    ISSU State = Init
                 Boot Variable = bootflash:new image, 12; bootflash:old image, 1;
                Operating Mode = Stateful Switchover
               Primary Version = N/A
             Secondary Version = N/A
               Current Version = bootflash:new image
```

ISSU プロセスが完了しました。これ以降、Cisco IOS ソフトウェア バージョンのアップグレードまた はダウングレードを行うには、新しい ISSU プロセスの起動が必要になります。

### ISSU プロセス中のソフトウェア アップグレードの中断

issu abortversion コマンドを発行して、どの段階においても手動で ISSU プロセスを中断できます (issu commitversion コマンドを発行する前)。また、ソフトウェアによる障害の検知によっても、 ISSU プロセスは自動的に中断します。

(注)

スタンバイ スーパーバイザ エンジンが Standby Hot ステートに移行する前に、issu abortversion コマ ンドを発行すると、トラフィックが中断する可能性があります。 issu loadversion コマンドを発行したあとにプロセスを手動で中断した場合、スタンバイ スーパーバイ ザエンジンがリセットされ、元のソフトウェアがリロードされます。

issu runversion または issu acceptversion コマンドのいずれかを入力したあとにプロセスが中断され た場合は、元のソフトウェア バージョンを引き続き実行している新しいスタンバイ スーパーバイザ エ ンジンで別のスイッチオーバーが実行されます。新しいソフトウェアを実行していたスーパーバイザ エンジンがリセットされ、元のソフトウェア バージョンがリロードされます。

(注)

アクティブなスーパーバイザのコマンドで abortversion コマンドを発行する*前*に、スタンバイ スー パーバイザ エンジンが完全に起動されていることを確認します。

ここでは、issu commitversion コマンドを使用して ISSU プロセスを完了する前に、ISSU プロセスを 中断する方法について説明します。

アクティブ スーパーバイザ エンジンで次の作業を実行します。

#### 手順の概要

- 1. enable
- **2.** issu abortversion *active-slot* [*active-image-new*]

#### 手順の詳細

|        | コマンドまたはアクション                                                       | 目的                                                           |
|--------|--------------------------------------------------------------------|--------------------------------------------------------------|
| ステップ 1 | Switch> enable                                                     | 特権 EXEC モードをイネーブルにします。                                       |
|        |                                                                    | <ul> <li>プロンプトが表示されたら、パスワードを入力します。</li> </ul>                |
| ステップ 2 | Switch# <b>issu abortversion</b> active slot<br>[active-image-new] | 進行中の ISSU アップグレードまたはダウングレード プロ<br>セスをキャンセルし、ルータのステートを、プロセスが開 |
|        |                                                                    | 始する前のステートに戻します。                                              |

次に、スロット番号2(現在アクティブなスーパーバイザエンジンのスロット)の ISSU プロセスを中断する例を示します。

Switch> enable Switch# issu abortversion 2

### アップグレード問題を回避するためのロールバック タイマーの設定

Cisco IOS ソフトウェアは、新しくアクティブになったスーパーバイザ エンジンとスタンバイ スー パーバイザ エンジンとの通信がアップグレードによって、切断された状態になるのを回避するために、 ISSU ロールバック タイマーを維持します。

新しいソフトウェアがコミットされていない場合、または Run Version モード中にスイッチへの接続が 失われた場合にユーザが待つ必要がないように、ロールバック タイマーを 45 分 (デフォルト) 以内に 設定することもできます。新しいイメージをコミットする前に新しい Cisco IOS ソフトウェアの動作を 確認するための十分な時間が必要な場合は、45 分を超える値にロールバック タイマーを設定すること もできます。

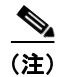

有効なタイマー値の範囲は、0~7200秒(2時間)です。0秒の値を設定すると、ロールバックタイマーはディセーブルになります。

ISSU プロセスが正常に行われていることに満足し、現在の状態を保つ場合は、issu acceptversion コ マンドを実行することにより、承諾したことを示す必要があります。これにより、ロールバック タイ マーが停止します。そのため、issu acceptversion コマンドを入力することは、ISSU プロセスを進め るのにきわめて重要です。

この段階で issu commitversion コマンドを実行することは、issu acceptversion コマンドと issu commitversion コマンドの両方を入力することと同じです。現在の状態で一定期間実行しない予定で、新しいソフトウェア バージョンに満足している場合は、issu commitversion コマンドを使用します。

(注)

ロールバック タイマーは、ISSU の Init ステートでだけ設定できます。

ここでは、ロールバックタイマーを設定する方法について説明します。

#### 手順の概要

- 1. enable
- 2. configure terminal
- 3. issu set rollback-timer *hh::mm::ss*
- 4. show issu rollback-timer

#### 手順の詳細

|        | コマンドまたはアクション                                          | 目的                                            |
|--------|-------------------------------------------------------|-----------------------------------------------|
| ステップ 1 | Switch> enable                                        | 特権 EXEC モードをイネーブルにします。                        |
|        |                                                       | <ul> <li>プロンプトが表示されたら、パスワードを入力します。</li> </ul> |
| ステップ 2 | Switch# configure terminal                            | グローバル コンフィギュレーション モードを開始します。                  |
| ステップ 3 | Switch(config)# issu set rollback-timer<br>hh::mm::ss | ロールバック タイマー値を設定します。                           |
| ステップ 4 | Switch(config)# exit                                  | 特権 EXEC モードに戻ります。                             |
| ステップ 5 | Switch# show issu rollback-timer                      | ISSU ロールバック タイマーの現在の設定を表示します。                 |

次に、ロールバックタイマーを3600秒に設定する例を示します。

次の例で示すように、ロールバック タイマーを LV ステートで設定することはできません。

```
Switch# show issu state detail
```

```
Slot = 1
RP State = Active
ISSU State = Load Version
Boot Variable = bootflash:old_image,12
Operating Mode = RPR
Primary Version = bootflash:old_image
```

Secondary Version = bootflash:new\_image Current Version = bootflash:old\_image Slot = 2 RP State = Standby ISSU State = Load Version Boot Variable = bootflash:new\_image,12;bootflash:old\_image,12 Operating Mode = RPR Primary Version = bootflash:old\_image Secondary Version = bootflash:new\_image Current Version = bootflash:new\_image Switch# show issu rollback-timer Rollback Process State = Not in progress Configured Rollback Time = 60:00

Switch# configure terminal Enter configuration commands, one per line. End with CNTL/Z. Switch(config)# issu set rollback-timer 20 % ISSU state should be [ init ] to set the rollback timer

### ISSU 互換性マトリクス情報の表示

ISSU 互換性マトリクスには、該当するバージョンにかかわる他のソフトウェア イメージに関する情報 が含まれます。この互換性マトリクスには、2 つのソフトウェア バージョン (1 つは、アクティブ スー パーバイザ エンジンで実行されるソフトウェア バージョンで、もう一方はスタンバイ スーパーバイザ エンジンで実行されるソフトウェア バージョン)の互換性が示され、これによって、システムは実現 可能な最も高度な動作モードを判別できます。この情報は、ユーザが ISSU を使用するかどうかを判断 する場合にも役立ちます。

ここでは、ISSU 互換性マトリクスに関する情報を表示する方法を示します。

#### 手順の概要

- 1. enable
- 2. show issu comp-matrix {negotiated | stored | xml}

#### 手順の詳細

|        | コマンドまたはアクション                  | 目的                                                             |  |
|--------|-------------------------------|----------------------------------------------------------------|--|
| ステップ 1 | Switch> enable                | 特権 EXEC モードをイネーブルにします。                                         |  |
|        |                               | <ul> <li>プロンプトが表示されたら、パスワードを入力します。</li> </ul>                  |  |
| ステップ2  | Switch# show issu comp-matrix | ISSU 互換性マトリクスに関する情報を表示します。                                     |  |
|        | (negoliated   stored   xmi)   | <ul> <li>negotiated:ネゴシエートされた互換性マトリクス情報を表示します。</li> </ul>      |  |
|        |                               | <ul> <li>stored:保存された互換性マトリクス情報を表示します。</li> </ul>              |  |
|        |                               | <ul> <li>xml:ネゴシエートされた互換性マトリクス情報を<br/>XML 形式で表示します。</li> </ul> |  |

次に、ネゴシエートされた互換性マトリクスに関する情報を表示する例を示します。

Switch> enable Switch# show issu comp-matrix negotiated

CardType: WS-C4507R(112), Uid: 2, Image Ver: 12.2(31)SGA Image Name: cat4500-ENTSERVICES-M

| Cid  | Eid        | Sid    | pSid     | pUid   | Compatibility |
|------|------------|--------|----------|--------|---------------|
|      |            |        |          |        |               |
| 2    | 1          | 262151 | 3        | 1      | COMPATIBLE    |
| 3    | 1          | 262160 | 5        | 1      | COMPATIBLE    |
| 4    | 1          | 262163 | 9        | 1      | COMPATIBLE    |
| 5    | 1          | 262186 | 25       | 1      | COMPATIBLE    |
| 7    | 1          | 262156 | 10       | 1      | COMPATIBLE    |
| 8    | 1          | 262148 | 7        | 1      | COMPATIBLE    |
| 9    | 1          | 262155 | 1        | 1      | COMPATIBLE    |
| 10   | 1          | 262158 | 2        | 1      | COMPATIBLE    |
| 11   | 1          | 262172 | 6        | 1      | COMPATIBLE    |
| 100  | 1          | 262166 | 13       | 1      | COMPATIBLE    |
| 110  | 113        | 262159 | 14       | 1      | COMPATIBLE    |
| 200  | 1          | 262167 | 24       | 1      | COMPATIBLE    |
| 2002 | 1          | -      | -        | -      | UNAVAILABLE   |
| 2003 | 1          | 262185 | 23       | 1      | COMPATIBLE    |
| 2004 | 1          | 262175 | 16       | 1      | COMPATIBLE    |
| 2008 | 1          | 262147 | 26       | 1      | COMPATIBLE    |
| 2008 | 1          | 262168 | 27       | 1      | COMPATIBLE    |
| 2010 | 1          | 262171 | 32       | 1      | COMPATIBLE    |
| 2012 | 1          | 262180 | 31       | 1      | COMPATIBLE    |
| 2021 | 1          | 262170 | 41       | 1      | COMPATIBLE    |
| 2022 | 1          | 262152 | 42       | 1      | COMPATIBLE    |
| 2023 | 1          | -      | -        | -      | UNAVAILABLE   |
| 2024 | 1          | -      | -        | -      | UNAVAILABLE   |
| 2025 | 1          | -      | -        | -      | UNAVAILABLE   |
| 2026 | 1          | -      | -        | -      | UNAVAILABLE   |
| 2027 | 1          | _      | -        | -      | UNAVAILABLE   |
| 2028 | 1          | -      | -        | -      | UNAVAILABLE   |
| 2054 | 1          | 262169 | 8        | 1      | COMPATIBLE    |
| 2058 | 1          | 262154 | 29       | 1      | COMPATIBLE    |
| 2059 | 1          | 262179 | 30       | 1      | COMPATIBLE    |
| 2067 | 1          | 262153 | 12       | 1      | COMPATIBLE    |
| 2068 | 1          | 196638 | 40       | 1      | COMPATIBLE    |
| 2070 | 1          | 262145 | 21       | 1      | COMPATIBLE    |
| 2071 | 1          | 262178 | 11       | 1      | COMPATIBLE    |
| 2072 | 1          | 262162 | 2.8      | 1      | COMPATIBLE    |
| 2073 | 1          | 262177 | 33       | 1      | COMPATIBLE    |
| 2077 | 1          | 262165 | 3.5      | 1      | COMPATIBLE    |
| 2078 | 1          | 196637 | 34       | 1      | COMPATIBLE    |
| 2079 | 1          | 262176 | 36       | 1      | COMPATIBLE    |
| 2081 | 1          | 262150 | 37       | 1      | COMPATIBLE    |
| 2082 | 1          | 262150 | 39       | 1      | COMPATIBLE    |
| 2083 | 1          | 262184 | 20       | 1      | COMPATIBLE    |
| 2005 | ⊥<br>1     | 262183 | 20       | 1      | COMPATIBLE    |
| 2004 | ⊥<br>1 ∩ 1 | 262103 | 17       | 1      | COMPATIBLE    |
| 1001 | 201        | 202101 | 1 Q      | ⊥<br>1 | CONDYMIDIE    |
| 4002 | 201        | 202104 | 10<br>10 | ⊥<br>1 | COMPATIBLE    |
| 4003 | JUL<br>401 | 202102 | 19<br>22 | ⊥<br>1 | COMPATIBLE    |
| 4004 | 4U1<br>1   | 202140 | Z Z      | ⊥<br>1 | COMPATIDLE    |
| 4000 | 1          | Z0ZI49 | 4        | T      | COMPATIBLE    |

| Message | group s | summary: |        |        |          |                       |
|---------|---------|----------|--------|--------|----------|-----------------------|
| Cid     | Eid     | GrpId    | Sid    | pSid   | pUid     | Nego Result           |
| ======= |         |          |        |        |          |                       |
| 2       | 1       | 1        | 262151 | 3      | 1        | Y                     |
| 3       | 1       | 1        | 262160 | 5      | 1        | Y                     |
| 4       | 1       | 1        | 262163 | 9      | 1        | Y                     |
| 5       | 1       | 1        | 262186 | 25     | 1        | Y<br>                 |
| 1       | 1       | 1        | 262156 | 10     | 1        | Y                     |
| 8       | 1       | 1        | 262148 | 1      | 1        | Y                     |
| 9       | 1       | 1        | 262155 | 1      | 1        | Y                     |
| 10      | 1       | 1        | 262158 | 2      | 1        | Y                     |
| 11      | 1       | 1        | 262172 | 6      | 1        | Y                     |
| 100     | 1       | 1        | 262166 | 13     | 1        | Y                     |
| 110     | 113     | 115      | 262159 | 14     | 1        | Ϋ́                    |
| 200     | 1       | 1        | 262167 | 24     | 1        | Y                     |
| 2002    | 1       | 2        | -      | -      | _        | N - did not negotiate |
| 2003    | 1       | 1        | 262185 | 23     | 1        | Y                     |
| 2004    | 1       | 1        | 262175 | 16     | 1        | Y                     |
| 2008    | 1       | 1        | 262147 | 26     | 1        | Y                     |
| 2008    | 1       | 2        | 262168 | 27     | 1        | Y                     |
| 2010    | 1       | 1        | 262171 | 32     | 1        | Y                     |
| 2012    | 1       | 1        | 262180 | 31     | 1        | Y                     |
| 2021    | 1       | 1        | 262170 | 41     | 1        | Y                     |
| 2022    | 1       | 1        | 262152 | 42     | 1        | Y                     |
| 2023    | 1       | 1        | -      | -      | -        | N - did not negotiate |
| 2024    | 1       | 1        | -      | -      | -        | N - did not negotiate |
| 2025    | 1       | 1        | -      | -      | -        | N - did not negotiate |
| 2026    | 1       | 1        | -      | -      | -        | N - did not negotiate |
| 2027    | 1       | 1        | -      | -      | -        | N - did not negotiate |
| 2028    | 1       | 1        | -      | -      | -        | N - did not negotiate |
| 2054    | 1       | 1        | 262169 | 8      | 1        | Y                     |
| 2058    | 1       | 1        | 262154 | 29     | 1        | Y                     |
| 2059    | 1       | 1        | 262179 | 30     | 1        | Y                     |
| 2067    | 1       | 1        | 262153 | 12     | 1        | Y                     |
| 2068    | 1       | 1        | 196638 | 40     | 1        | Y                     |
| 2070    | 1       | 1        | 262145 | 21     | 1        | Y                     |
| 2071    | 1       | 1        | 262178 | 11     | 1        | Y                     |
| 2072    | 1       | 1        | 262162 | 28     | 1        | Y                     |
| 2073    | 1       | 1        | 262177 | 33     | 1        | Y                     |
| 2077    | 1       | 1        | 262165 | 35     | 1        | Y                     |
| 2078    | 1       | 1        | 196637 | 34     | 1        | Y                     |
| 2079    | 1       | 1        | 262176 | 36     | 1        | Y                     |
| 2081    | 1       | 1        | 262150 | 37     | 1        | Y                     |
| 2082    | 1       | 1        | 262161 | 39     | 1        | Y                     |
| 2083    | 1       | 1        | 262184 | 20     | 1        | Y                     |
| 2084    | 1       | 1        | 262183 | 38     | 1        | Y                     |
| 4001    | 101     | 1        | 262181 | 17     | 1        | Y                     |
| 4002    | 201     | 1        | 262164 | 18     | 1        | Y                     |
| 4003    | 301     | 1        | 262182 | 19     | 1        | Y                     |
| 4004    | 401     | 1        | 262146 | 22     | 1        | Y                     |
| 4005    | 1       | 1        | 262149 | 4      | 1        | Y                     |
|         |         |          |        |        |          |                       |
| List of | Clients | s :      |        |        |          |                       |
| Cid     | Clier   | nt Name  |        | Base/N | Ion-Base |                       |

#### Cid Client Name

| CIU | CITEIL Name            | base/Non-base |
|-----|------------------------|---------------|
|     |                        |               |
| 2   | ISSU Proto client      | Base          |
| 3   | ISSU RF                | Base          |
| 4   | ISSU CF client         | Base          |
| 5   | ISSU Network RF client | Base          |
| 7   | ISSU CONFIG SYNC       | Base          |
| 8   | ISSU ifIndex sync      | Base          |
|     |                        |               |

| 9    | ISSU IPC client                   | Base      |  |
|------|-----------------------------------|-----------|--|
| 10   | ISSU IPC Server client            | Base      |  |
| 11   | ISSU Red Mode Client              | Base      |  |
| 100  | ISSU rfs client                   | Base      |  |
| 110  | ISSU ifs client                   | Base      |  |
| 200  | ISSU Event Manager client         | tBase     |  |
| 2002 | CEF Push ISSU client              | Base      |  |
| 2003 | ISSU XDR client                   | Base      |  |
| 2004 | ISSU SNMP client                  | Non-Base  |  |
| 2008 | ISSU Tableid Client               | Base      |  |
| 2010 | ARP HA                            | Base      |  |
| 2012 | ISSU HSRP Client                  | Non-Base  |  |
| 2021 | XDR Int Priority ISSU cl:         | iBase     |  |
| 2022 | XDR Proc Priority ISSU clBase     |           |  |
| 2023 | FIB HWIDB ISSU client             | Base      |  |
| 2024 | FIB IDB ISSU client               | Base      |  |
| 2025 | FIB HW subblock ISSU clie         | eBase     |  |
| 2026 | FIB SW subblock ISSU clie         | eBase     |  |
| 2027 | Adjacency ISSU client             | Base      |  |
| 2028 | FIB IPV4 ISSU client              | Base      |  |
| 2054 | ISSU process client               | Base      |  |
| 2058 | ISIS ISSU RTR client              | Non-Base  |  |
| 2059 | ISIS ISSU UPD client              | Non-Base  |  |
| 2067 | ISSU PM Client                    | Base      |  |
| 2068 | ISSU PAGP SWITCH Client           | Non-Base  |  |
| 2070 | ISSU Port Security clientNon-Base |           |  |
| 2071 | ISSU Switch VLAN client           | Non-Base  |  |
| 2072 | ISSU dot1x client                 | Non-Base  |  |
| 2073 | ISSU STP                          | Non-Base  |  |
| 2077 | ISSU STP MSTP                     | Non-Base  |  |
| 2078 | ISSU STP IEEE                     | Non-Base  |  |
| 2079 | ISSU STP RSTP                     | Non-Base  |  |
| 2081 | ISSU DHCP Snooping client         | tNon-Base |  |
| 2082 | ISSU IP Host client               | Non-Base  |  |
| 2083 | ISSU Inline Power client          | Non-Base  |  |
| 2084 | ISSU IGMP Snooping client         | tNon-Base |  |
| 4001 | ISSU C4K Chassis client           | Base      |  |
| 4002 | ISSU C4K Port client              | Base      |  |
| 4003 | ISSU C4K Rkios client             | Base      |  |
| 4004 | ISSU C4K HostMan client           | Base      |  |
| 4005 | ISSU C4k GaliosRedundancyBase     |           |  |

次に、保存された互換性マトリクスに関する情報を表示する例を示します。

Switch# show issu comp-matrix stored

Number of Matrices in Table = 1

| ,          | , ,                                         |
|------------|---------------------------------------------|
| ersion     | Compatability                               |
|            |                                             |
| L)SGA      | Base(2)                                     |
| L)SGA1     | Base(2)                                     |
| )5.7)HAEFT | Comp(3)                                     |
|            | ersion<br><br>1)SGA<br>1)SGA1<br>)5.7)HAEFT |

■ ISSU プロセスの実行方法